## 写真をアップロードする際の注意点

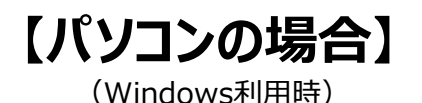

# アップロードできる写真の容量は2MBまでとなっております。 お写真の容量が2MBを超える場合は、下記をお試しください。

MG 3858.

選択 4.05 MB

#### ①写真の要領を確認するた めに該当写真を右クリック、 「プロパティ」を選択

| ← → ◇ ↑ 📜 > 新しいフォルダー     | ◆  む   ダ 新しいフォルダーの検                 |
|--------------------------|-------------------------------------|
| 🚔 クイック アクセス              | ~ 開<(O)                             |
| OneDrive                 | 新しいビデオの作成<br>写真の編集                  |
| SPC                      | ペイント 3D で編集する                       |
| 🧼 ネットワーク                 | デスクトップの背景として設定(B)<br>編集(E)<br>印刷(P) |
|                          | 右に回転(T)<br>左に回転(L)                  |
|                          | デバイス キャスト >                         |
|                          | ピ 共有<br>プログラムから開く(H)<br>〉           |
|                          | アクセスを許可する(G) ><br>以前のパージョンの復元(V)    |
|                          | 送る(N) >                             |
| 1 個の項目 1 個の項目を選択 4.05 MB | 切り取り(T)<br>コピー(C)                   |
|                          | シヨートカットの作成(S)<br>削除(D)<br>名前の変更(M)  |
|                          | プロパティ(R)                            |

#### ②サイズを確認 2MBを超えている場合は、 次項を試す。2MB以下の 場合はアップロード可能

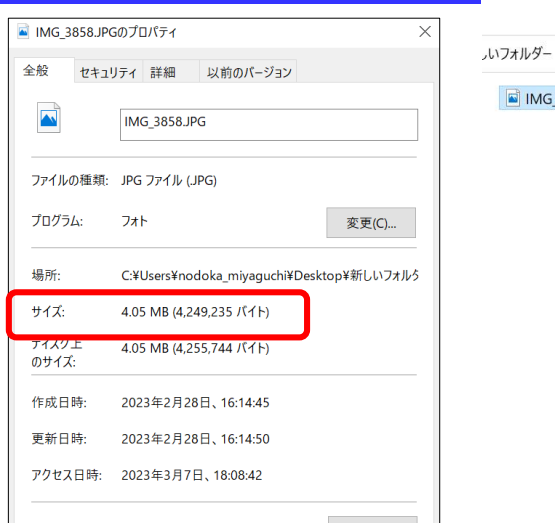

属性: 🗌 読み取り専用(R) 🗌 隠しファイル(H) 詳細設定(D)... セキュリティ: このファイルは他のコンピューターから取得 〇 許可する(K)

OK

したものです。このコンピューターを保護す るため、このファイルへのアクセスはブロッ クされる可能性があります。

キャンセル

適用(A)

### ③該当画像を右クリックして 「プログラムから開く」を選択し、 「ペイント」を選択

σv

開く(0)

編集(E)

印刷(P)

右に回転(T)

左に回転(L)

\$ #F

送る(N)

切り取り(T)

⊐ピ-(C)

デバイス キャスト

写真の編集

#### ④上部のメニュー「ホーム」より「サイズ変 更」を選択し、単位を「ピクセル」にセットし、 「水平方向」を「600」に変更しOKボタンを 押してから、ファイルを上書き保存する

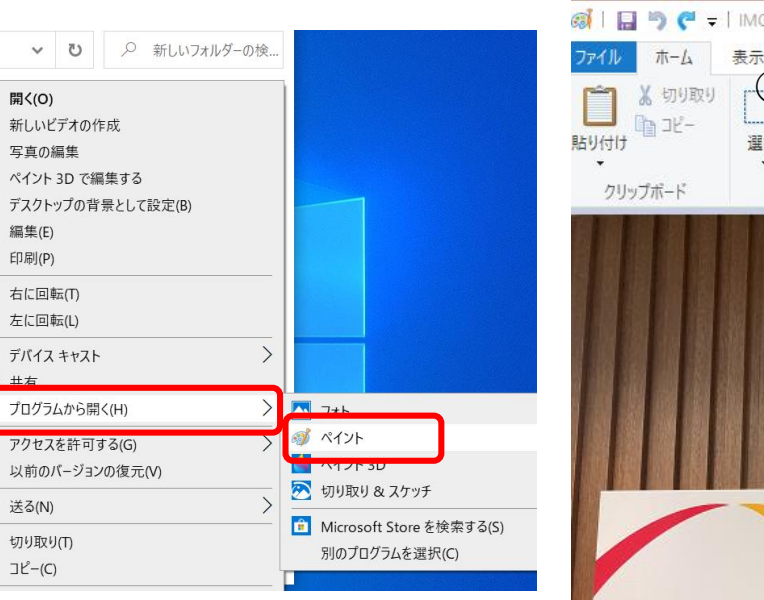

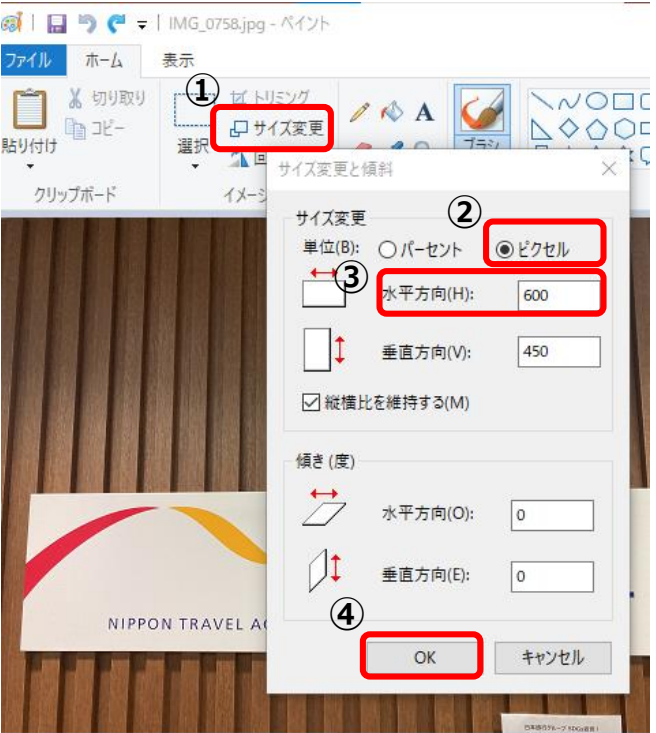